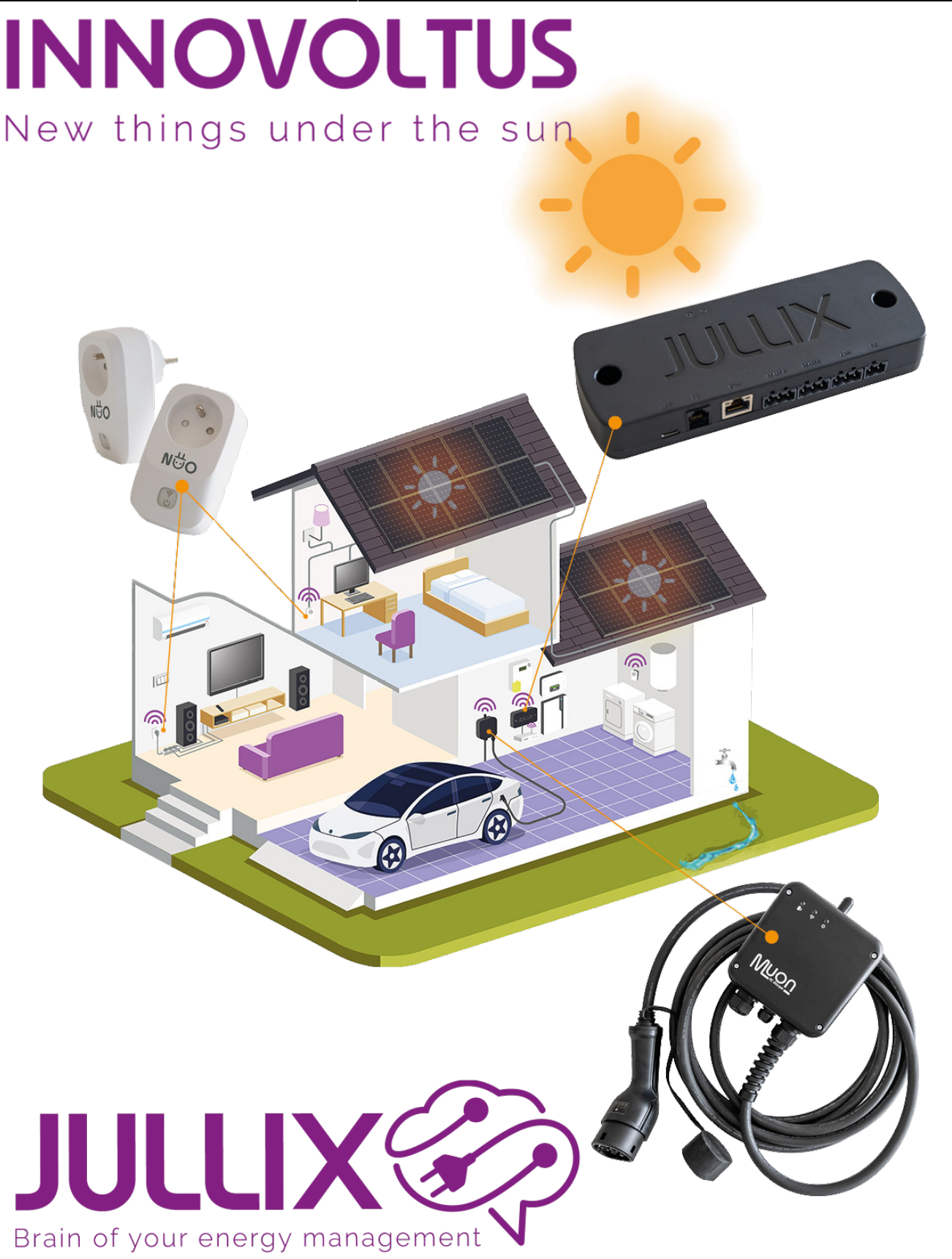

Step 5a: Modbus TCP T

## Inhoudsopgave

| Step 5a: Modbus TCP T | <br>3 |
|-----------------------|-------|
| Step 5b: Modbus TCP U | <br>3 |
| Step 5c: Modbus TCP V | <br>3 |
| Step 5d: Modbus TCP W | <br>3 |

## Step 5a: Modbus TCP T

Voor apparaten; omvormers en laadpalen die via ModBus TCP communiceren kunnen er 4 Modbus TCP connecties ingesteld worden in de Jullix. Je kiest de eerste die nog niet gebruikt is, bijvoorbeeld:

## Step 5a: Modbus TCP T

Bij **Select device manufacturer 1** kies je het merk van apparaat. Bij **Filter on family 2** kies je de groep waartoe het apparaat behoort om vervolgens bij **Select device model 3** het juiste apparaat te kiezen.

Bij **Configure IP-address 5** geef je het IP-adres van het apparaat in. Let op je kan een omvormer via bekabeld netwerk enkel binnen **hetzelfde netwerk** verbinden met de Jullix.

In **Configure MODBUS station 4** kan je het modbus adres aanpassen en de Modbus poort **Configure Port 6**.

Vervolgens kan nog een virtueel MAC-adres ingesteld worden, dit is nodig bij laadpalen om deze te identificeren en de laadpaal via de Jullix te kunnen besturen. Je schakelt **Use Virtual MAC7** in en je vult dan het **Virtual MAC** met bijhorende **Virtual MAC POP code** in.

Via **Apply 8** wordt de verbinding geconfigureerd. Als de gegevens juist zijn ingevuld wordt dit bevestigd.

De Virtuele MAC-ID's die nodig zijn voor de slimme besturing van de laadpaal kan je bekomen bij Elicity. Behalve de MUON heeft elke laadpaal nog een uniek 'Viruele' MAC-ID nodig voor identificatie van de data en om deze te kunnen besturen. Je kan een Virtuele MAC-ID maar één keer gebruiken. De MUON laadpalen zijn al geïdentificeerd met hun MAC-ID en hebben dus geen virtuel MAC-ID nodig.

Step 5b: Modbus TCP U

Step 5c: Modbus TCP V

Step 5d: Modbus TCP W